# Videw.com ホスティングサービス

Gmail設定マニュアル

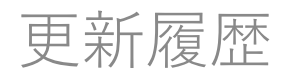

| 更新日      | 更新者 | バージョン  | 変更内容 | 備考 |
|----------|-----|--------|------|----|
| 2025/3/5 | 米澤  | v1.0.0 | 新規作成 |    |
|          |     |        |      |    |
|          |     |        |      |    |
|          |     |        |      |    |
|          |     |        |      |    |
|          |     |        |      |    |
|          |     |        |      |    |
|          |     |        |      |    |
|          |     |        |      |    |
|          |     |        |      |    |
|          |     |        |      |    |
|          |     |        |      |    |
|          |     |        |      |    |

# 事前準備

 ・videw.comのホスティングサービスHP (<u>https://videw.com/hosting/</u>)を開き 「コントロールパネルログイン」をク リックしログイン

または、<u>https://cp2.rental-sv2.jp/</u>の URLにアクセスしログインします。

(ドメイン名、ID、パスワードはレンタ ルサーバー登録証に記載されている内容 になります)

・メールタブ内のアドレス一覧から設定 するアドレスをクリックすると、設定に 必要なメール情報の記載されたページが ポップアップしますので、こちらを確認 して設定を行ってください

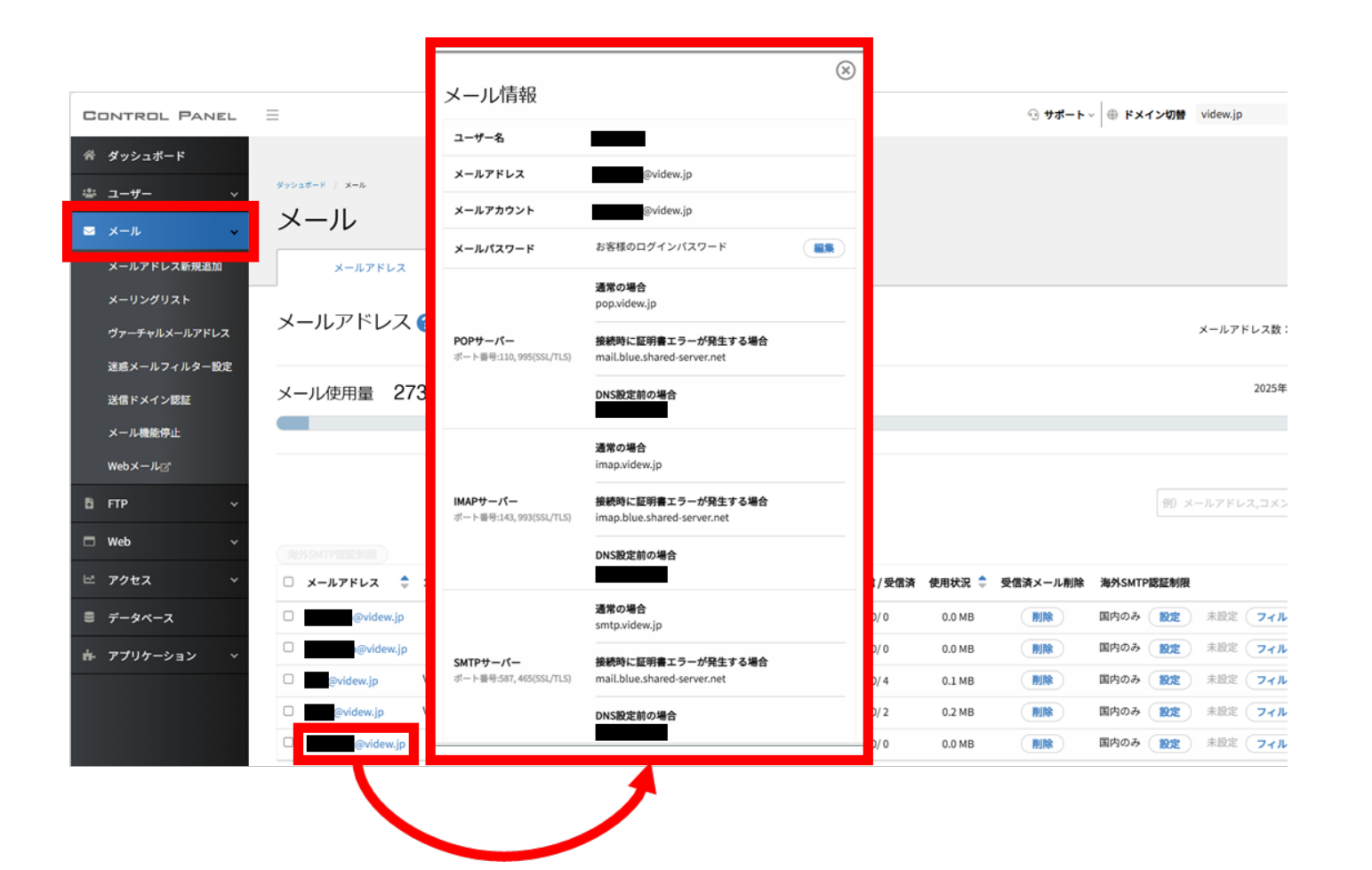

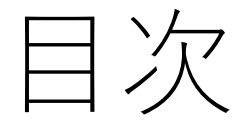

- <u>ブラウザ版設定手順</u>
- <u>ブラウザ版設定確認方法</u>
- <u>Android</u>版設定手順
- Android版設定確認方法

※ブラウザ版での設定は**POP接続のみ**と なります。

①GmailにGoogleアカウントでログイン します(アカウントをお持ちでない場合 は新規作成してください)

②画面右上の歯車マークをクリックし、 表示されたクイック設定バーの「すべて の設定を表示」をクリックします

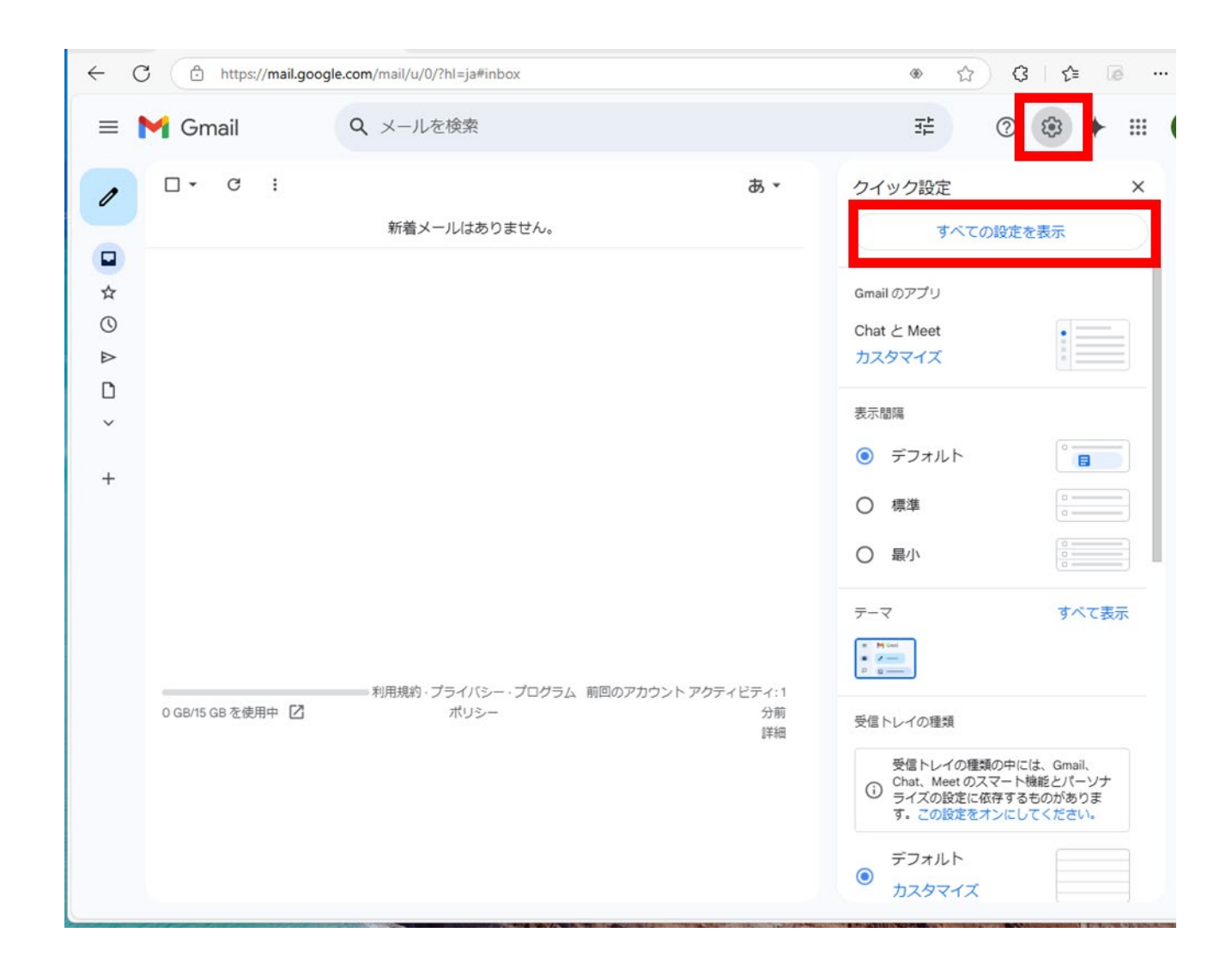

 ③設定画面に移動したら「アカウントと インポート」タブに切り替え、画面中段 の「メールアカウントを追加する」をク リックします

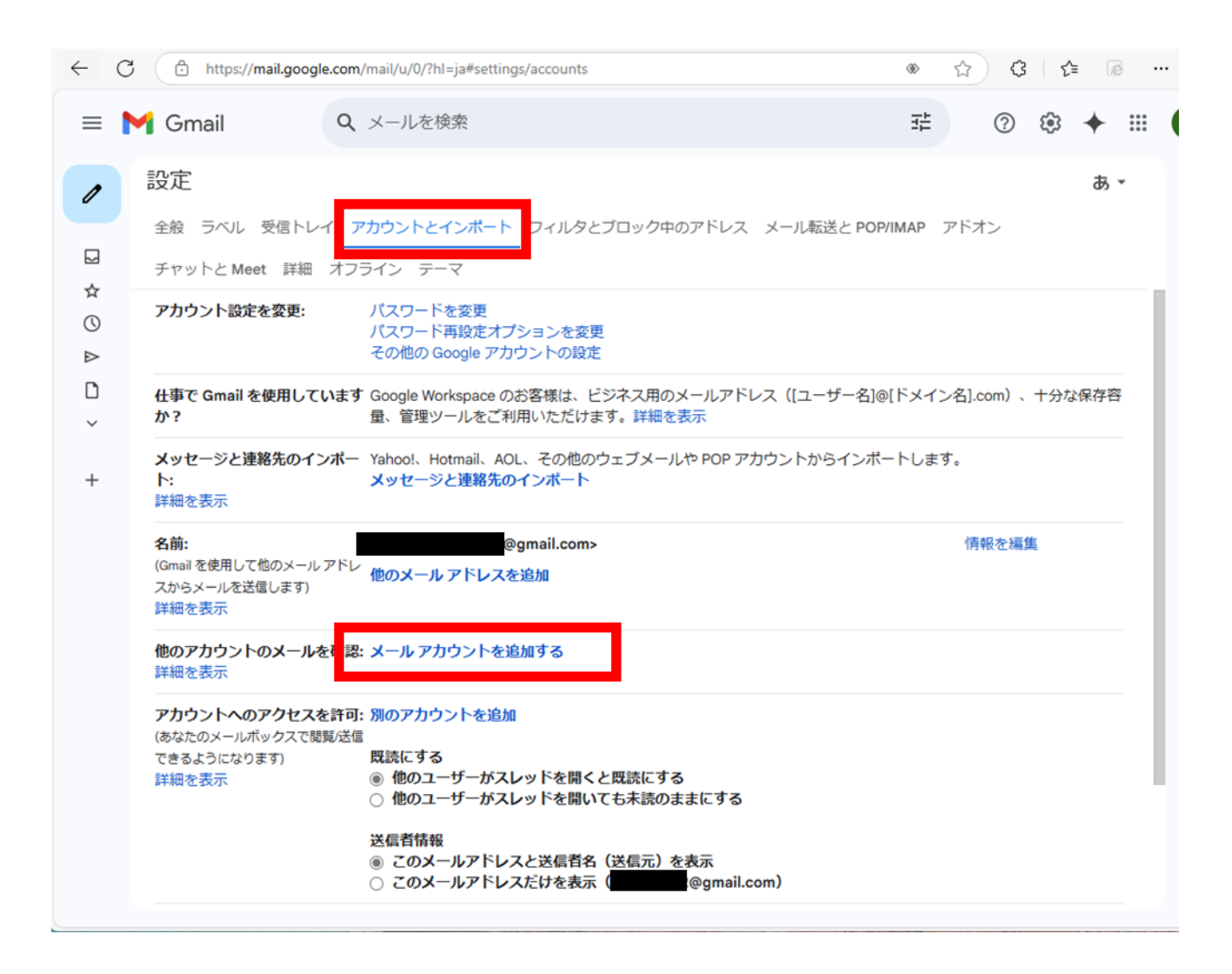

④設定画面がポップアップしますので、 メールアドレス欄に設定するメールアド レスを入力し【次へ】ボタンをクリック します

| N | Gmail C                                                      | 2 メールを検索                                                                                                    | 코는    | 0                | £#3 | +       |
|---|--------------------------------------------------------------|----------------------------------------------------------------------------------------------------|-------|------------------|-----|---------|
|   | 設定<br><sub>全般 ラベル</sub> 受信トレイ                                | 、<br>アカウントとインボート フィルタとブロック中のアドレス メール転送と POP/IN                                                                       | MAP 7 | ドオン              | ~   | ,<br>ъ, |
|   | チャットと Meet 詳細 オ                                              | M Gmail - メール アカウントを追加 - プロファイル 1 - Microsoft Edge — ロ X                                                             | <     |                  |     |         |
|   | アカウント設定を変更:                                                  | <ul> <li>https://mail.google.com/mail/u/0/?ui=2&amp;ik=98ce4556be&amp;jsver=38cT5DgX</li> <li>メールアカウントの追加</li> </ul> |       |                  |     |         |
|   | 仕事で Gmail を使用していま<br>か?                                      | <b>追加するメールアドレスを入力してください。</b><br>メール アドレス:                                                                            | 12    | イン名].com)、十分な保存容 |     |         |
|   | メッセージと連絡先のインボト:<br>詳細を表示                                     | キャンセル 次へ »                                                                                                    | ,ます,  |                  |     |         |
|   | <b>名前:</b><br>(Gmail を使用して他のメール アド<br>スからメールを送信します)<br>詳細を表示 |                                                                                                    |       | 情報を編             | 集   |         |
|   | 他のアカウントのメールを確<br>詳細を表示                                       |                                                                                                    |       |                  |     |         |
|   | アカウントへのアクセスを許<br>(あなたのメールボックスで閲覧だ<br>できるようになります)<br>詳細を表示    |                                                                                                    |       |                  |     |         |
|   |                                                              | 送信者情報                                                                                                    |       |                  |     |         |

⑤「他のアカウントからメールを読み込む(POP3)」のラジオボタンを選択し【次へ】ボタンをクリックします

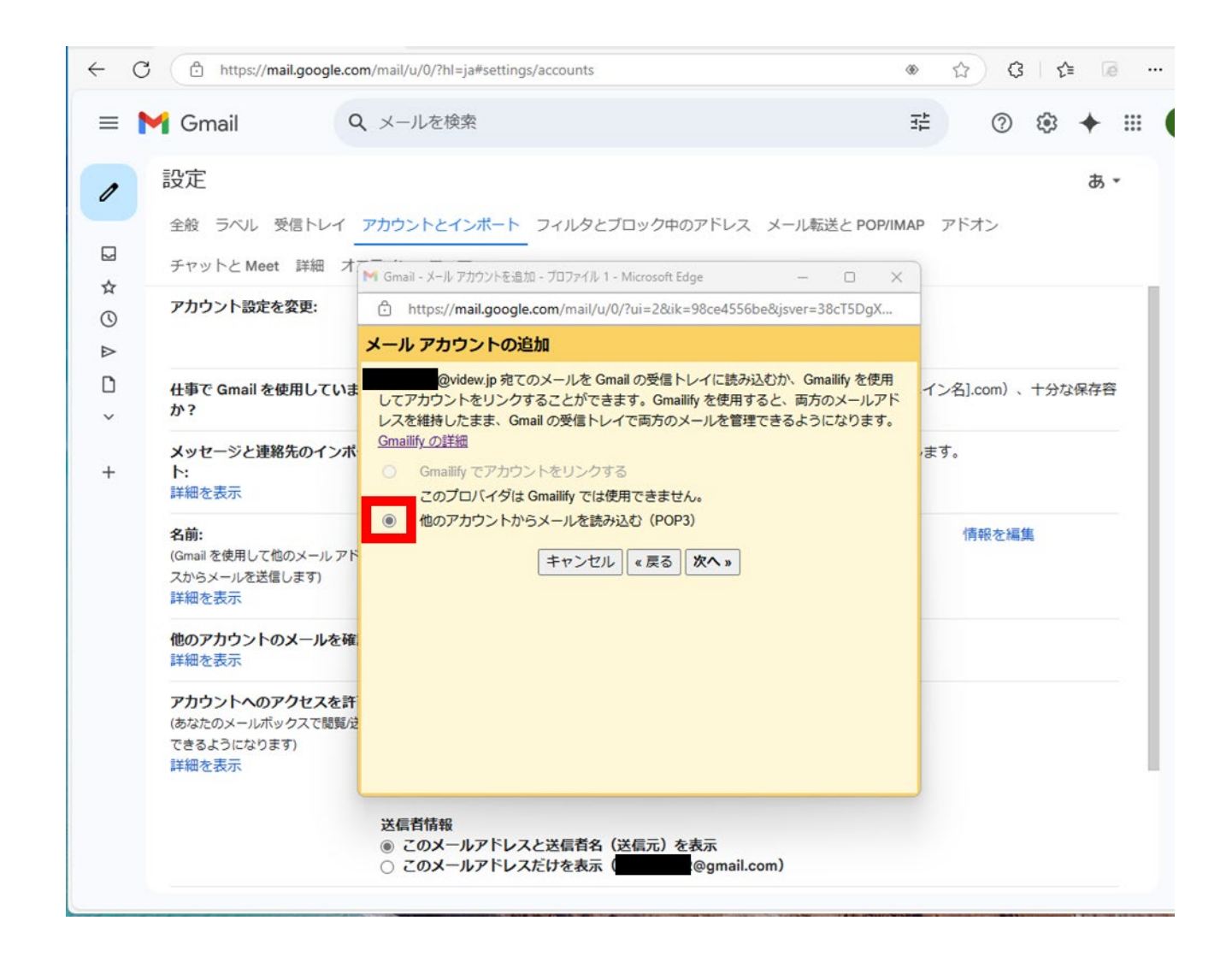

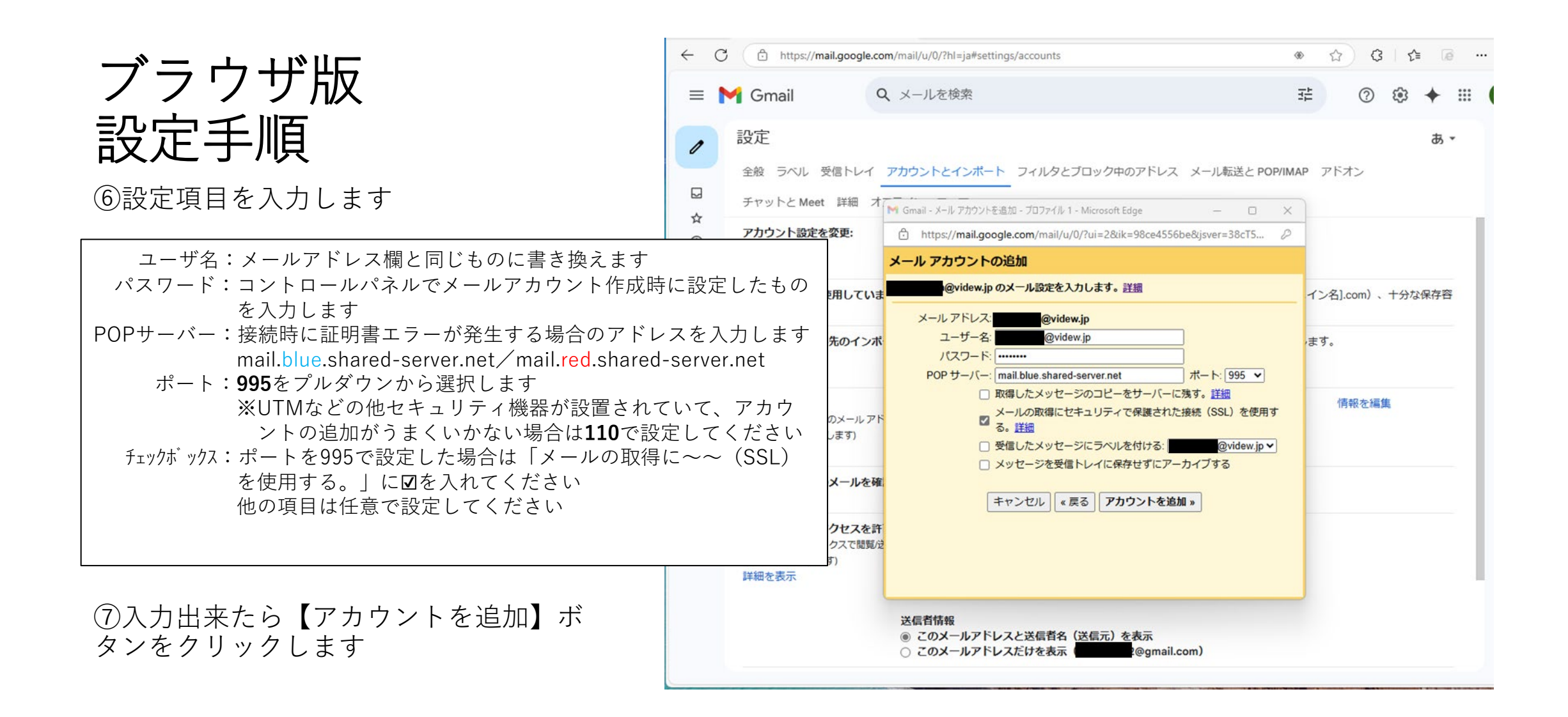

⑧メールアカウントを追加しました。の メッセージを確認したら続けて送信サー バーの設定を行います

⑨「はい。〔設定したメールアドレス〕
 としてメールを送信できるようにします。」のラジオボタンを選択し【次へ】
 ボタンをクリックします

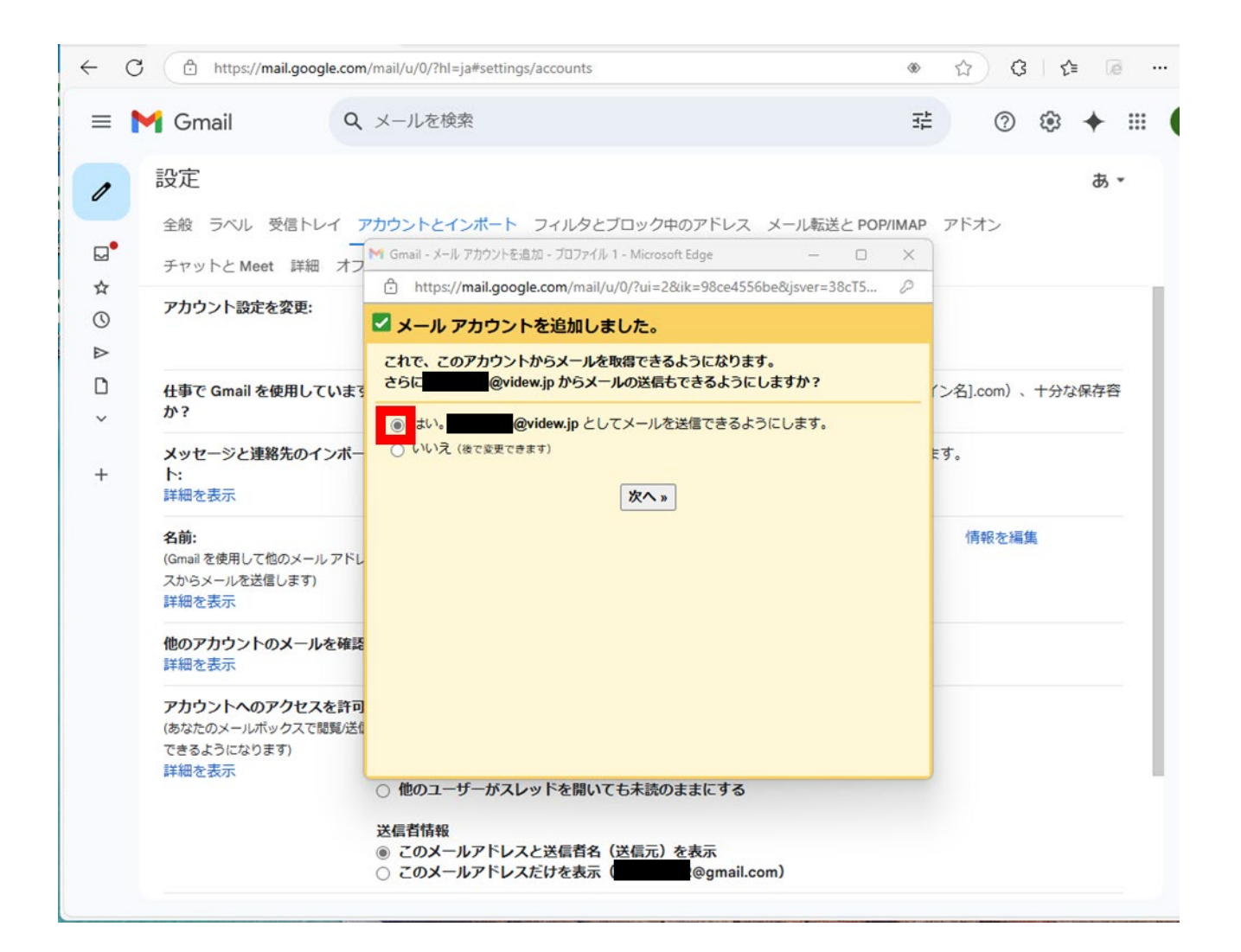

⑩名前欄にメールアドレスを入力し【次のステップ】ボタンをクリックします

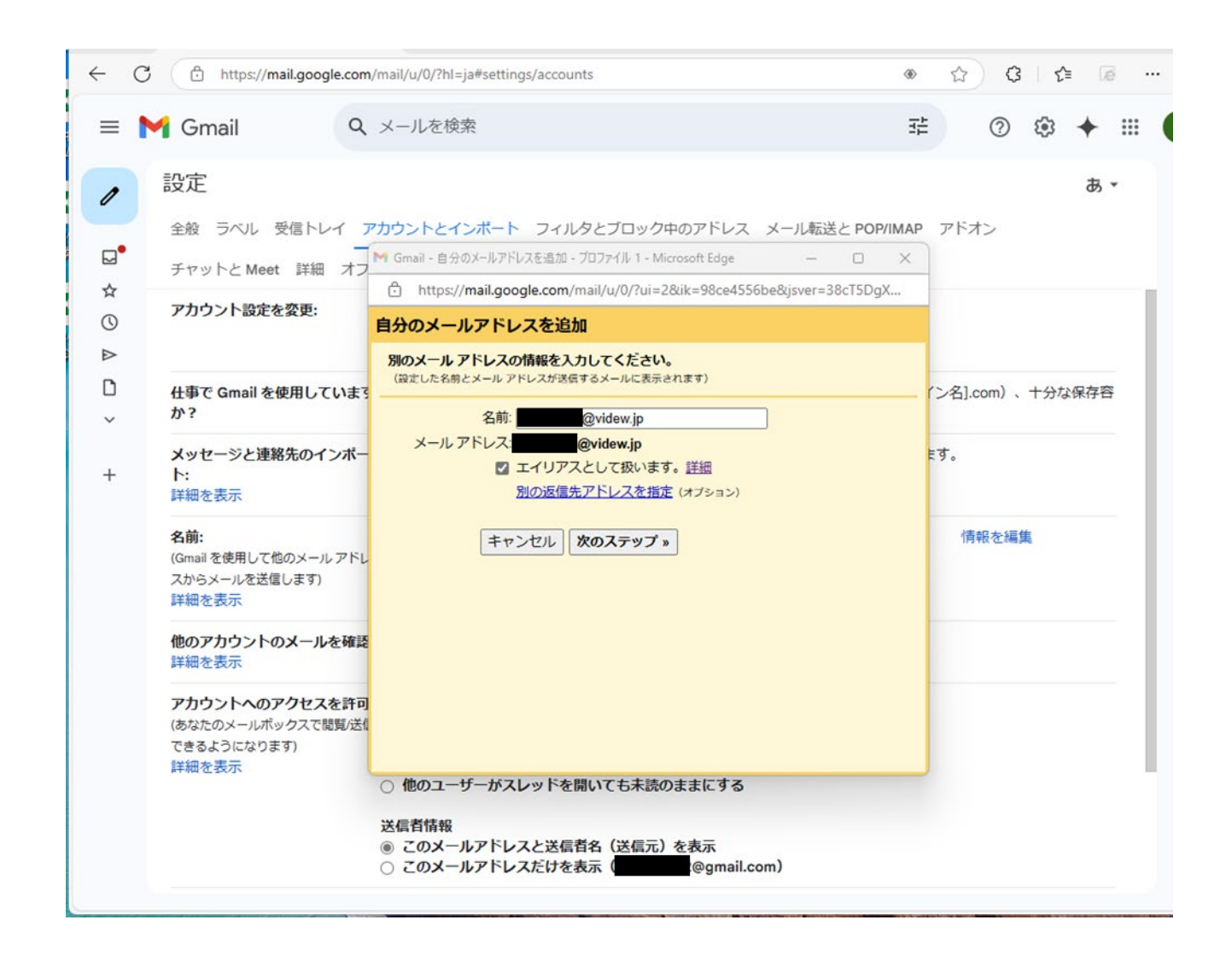

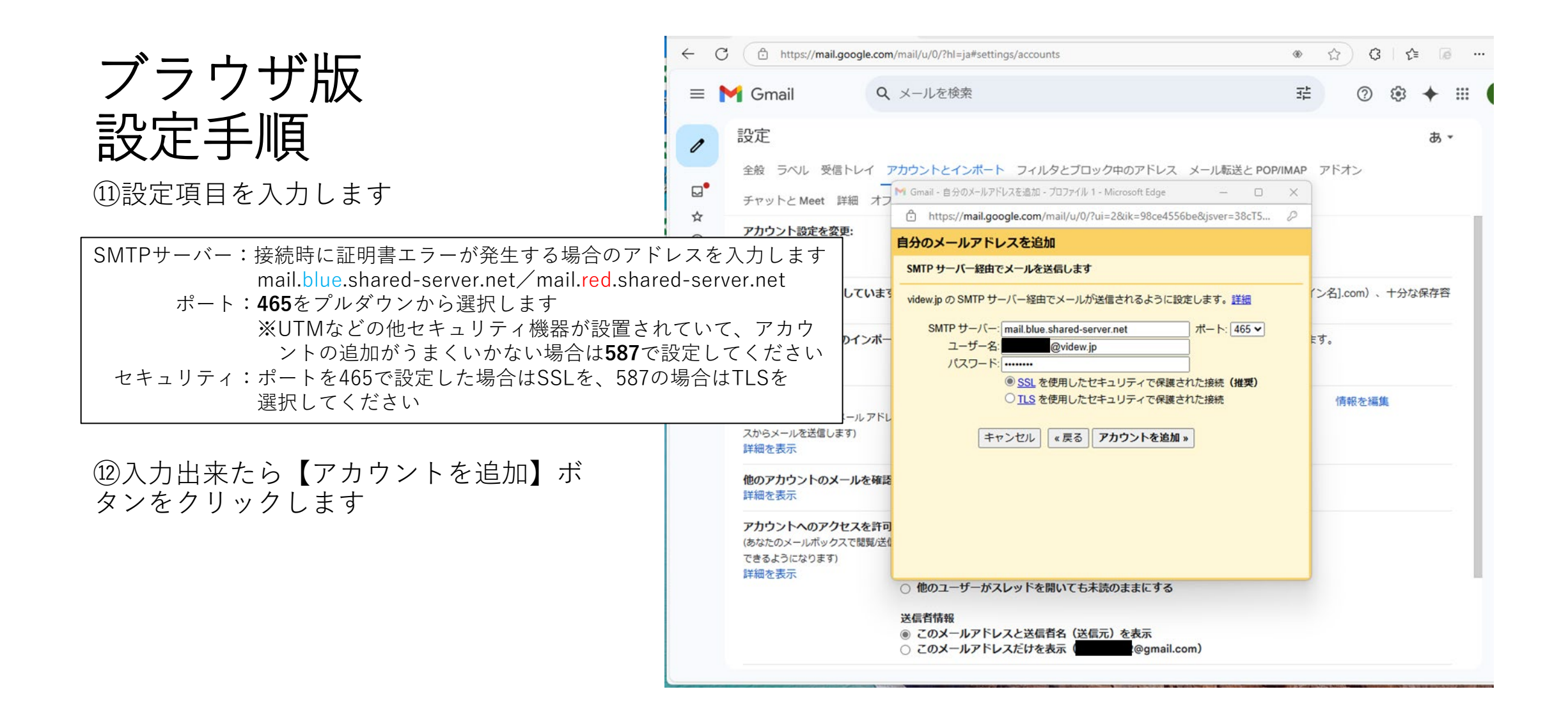

③設定したメールアドレス宛にGmail チームから確認メールが配信されます

④Gmailの受信フォルダに戻り該当の メールを開きリンクをクリックします

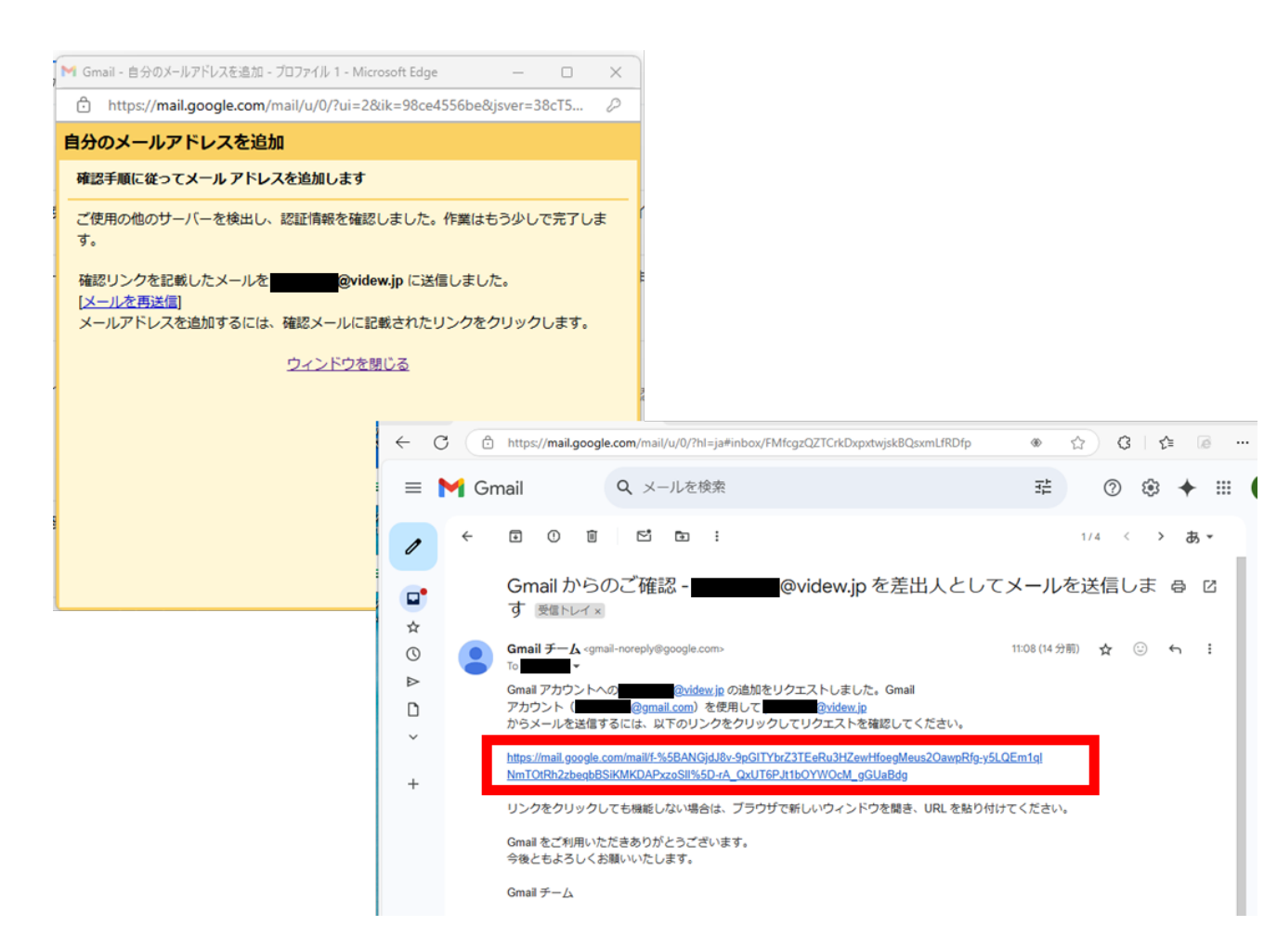

15確認画面でアドレスに間違いがないこと を確認し【確認】ボタンをクリックします

1<sup>6</sup>確認が完了しましたの画面に切り替わったらリンクをクリックしてGmailのページに戻ります

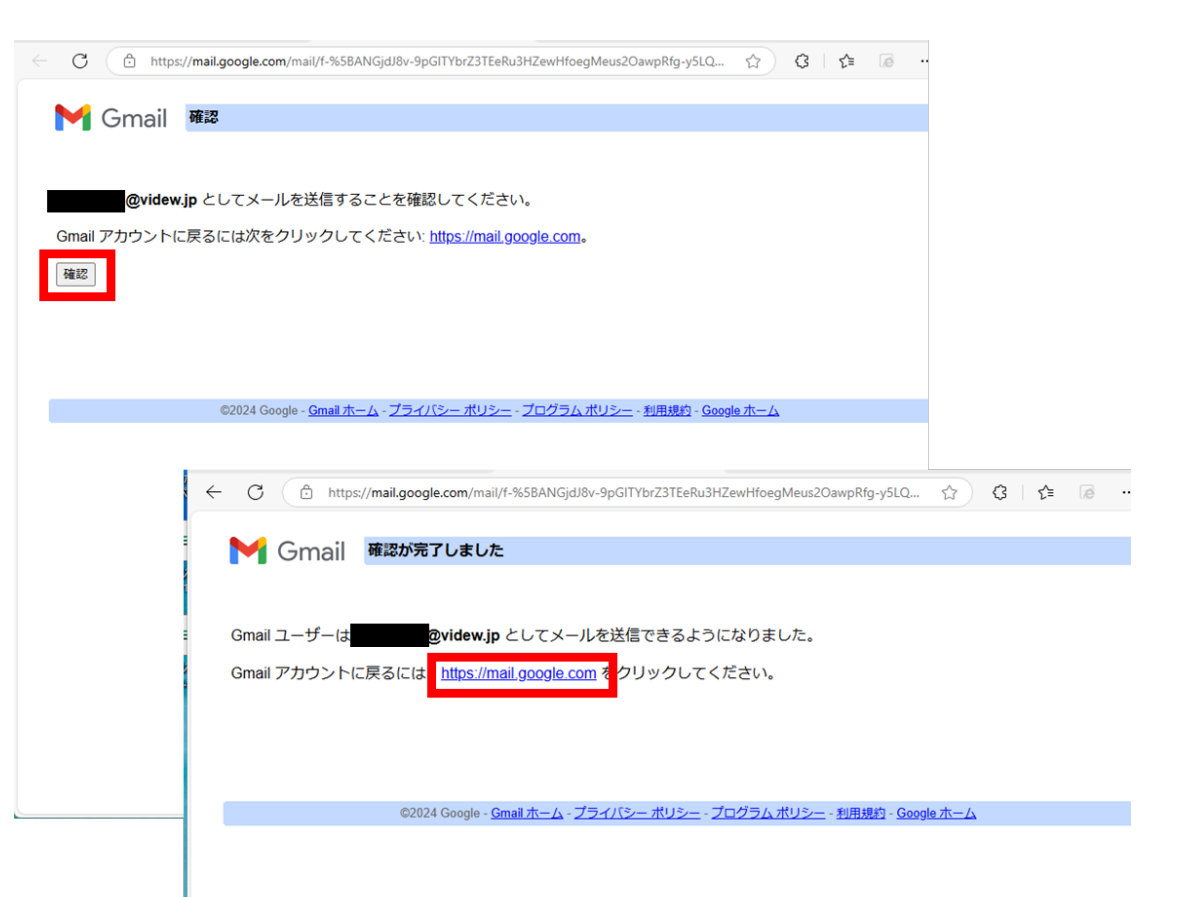

### ブラウザ版 設定確認

・設定 > アカウントとインポート から 「名前」と「他のアカウントのメールを 確認」の項目に設定したアドレスが記載 されていることを確認します

・「名前」 項目内の「デフォルトの返信 モードを選択」から送信に使うアドレス の設定を変更できます

(通常ではGmailアドレスになっているの で、必要に応じて追加したアドレスをデ フォルトに設定変更するか、受信したア ドレスから返信する設定に変えてください)

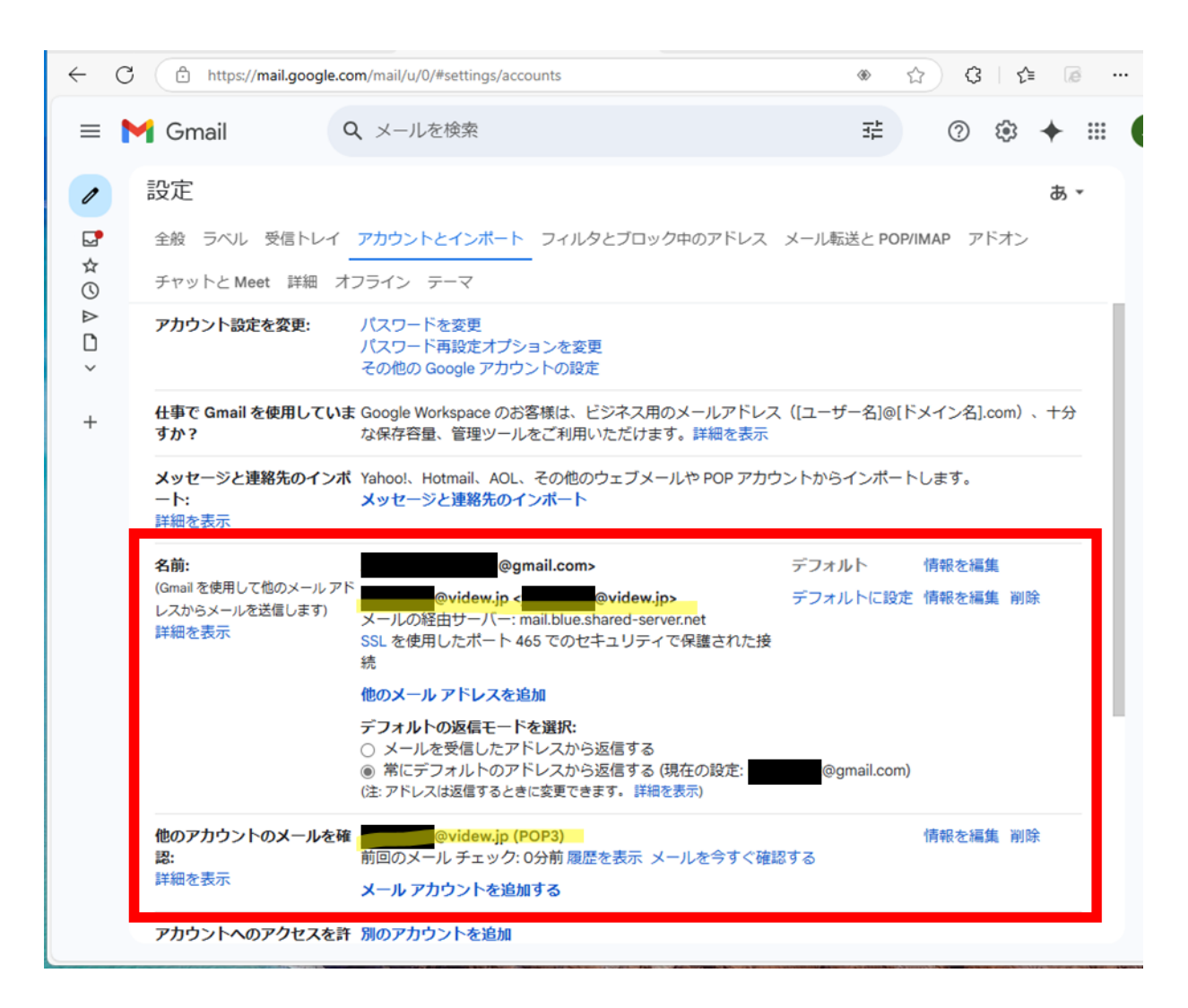

①Gmailアプリを起動します

②左上の三本線をタップしてメニュー バーを表示させます

③メニューバー下段の「設定」をクリッ クします

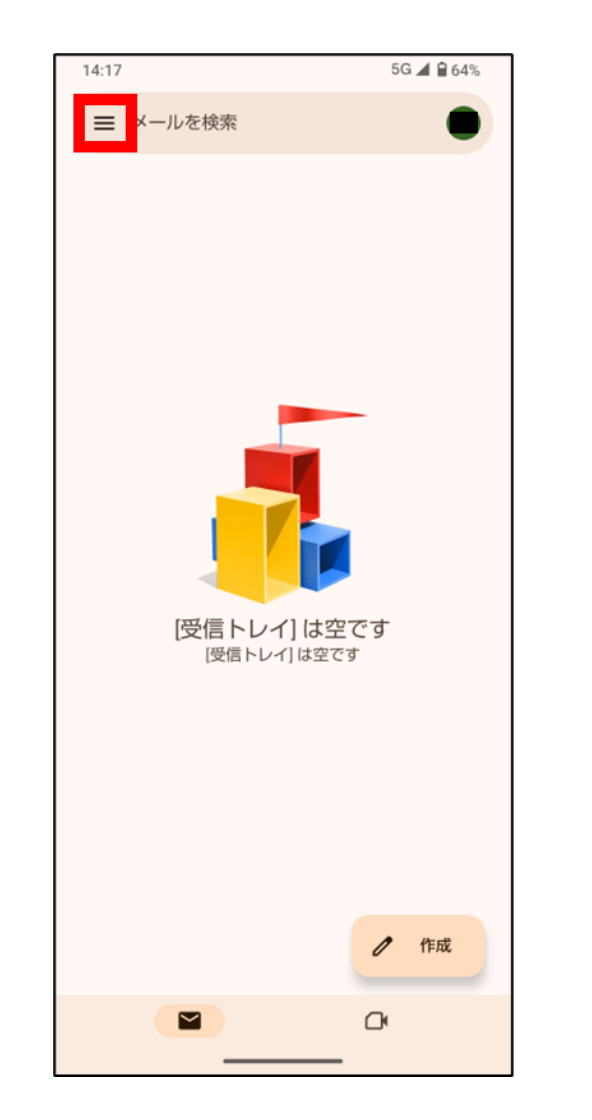

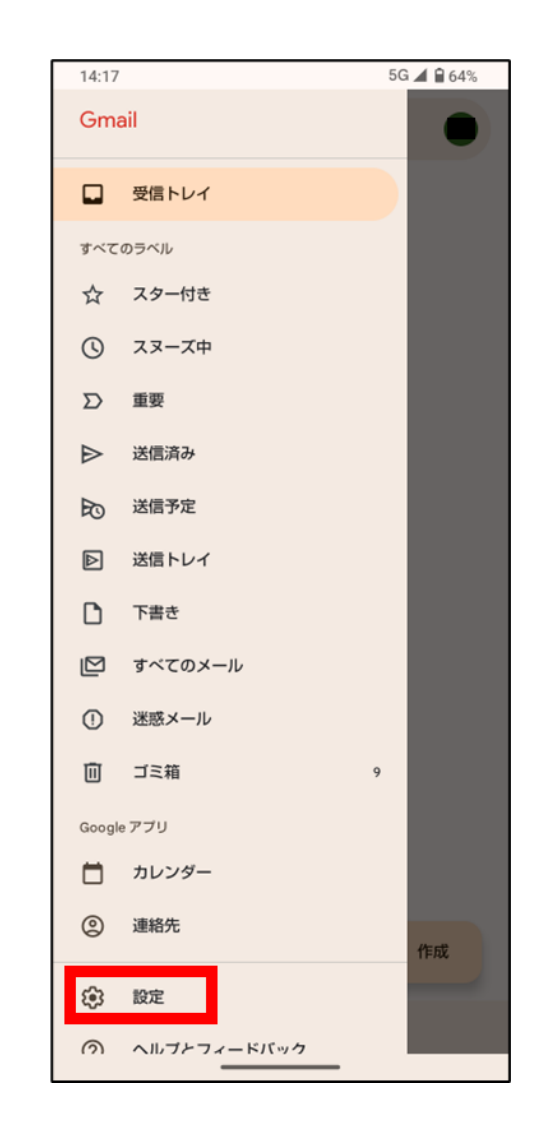

④「アカウントを追加する」をタップし ます

⑤メールのセットアップ画面で「その 他」をタップします

⑥設定するメールアドレスを入力したら 画面左下の「手動設定」をタップします

| 14:18      | 5G 🛋 🔒 64% | 14:18               | 5G 🛋 🔒 64% | 14:21      | 5G 🖌 🔒 64% |
|------------|------------|---------------------|------------|------------|------------|
| ← 設定       | :          |                     |            |            |            |
| 全般設定       |            | M                   |            | M          |            |
| @gmail.com |            | メールのセットア            | <b>ップ</b>  | メールアドレスの追加 | 1          |
| マカウントを追加する |            |                     |            | メールアドレスを入力 |            |
|            |            | G Google            |            | @videw.jp  |            |
|            |            | o☑ Outlook、Hotmail、 | Live       |            |            |
|            |            | 🎽 Yahoo             |            |            |            |
|            |            | 토 Exchange と Office | 365        |            |            |
|            |            | ▶ その他               |            |            |            |
|            |            |                     |            |            |            |
|            |            |                     |            |            |            |
|            |            |                     |            |            |            |
|            |            |                     |            |            |            |
|            |            |                     |            |            |            |
|            |            |                     |            |            |            |
|            |            |                     |            |            |            |
|            |            |                     |            |            |            |
|            |            |                     |            | 手動設定       | 次へ         |
|            |            |                     |            |            |            |

⑦アカウントの種類を選択しタップします (ここではPOP3を選択しています)

⑧メールアカウント作成時に登録したパス ワードを入力します

⑨受信サーバーを設定します。ユーザー名 とパスワードは変更せず、サーバー欄には 接続時に証明書エラーが発生する場合のア ドレスを入力します

### mail.blue.shared-server.net

### or mail.red.shared-server.net

 ⑩「サーバーからメールを削除」の項目は プルダウンから任意の設定を選びます
 ⑪【次へ】ボタンをタップします

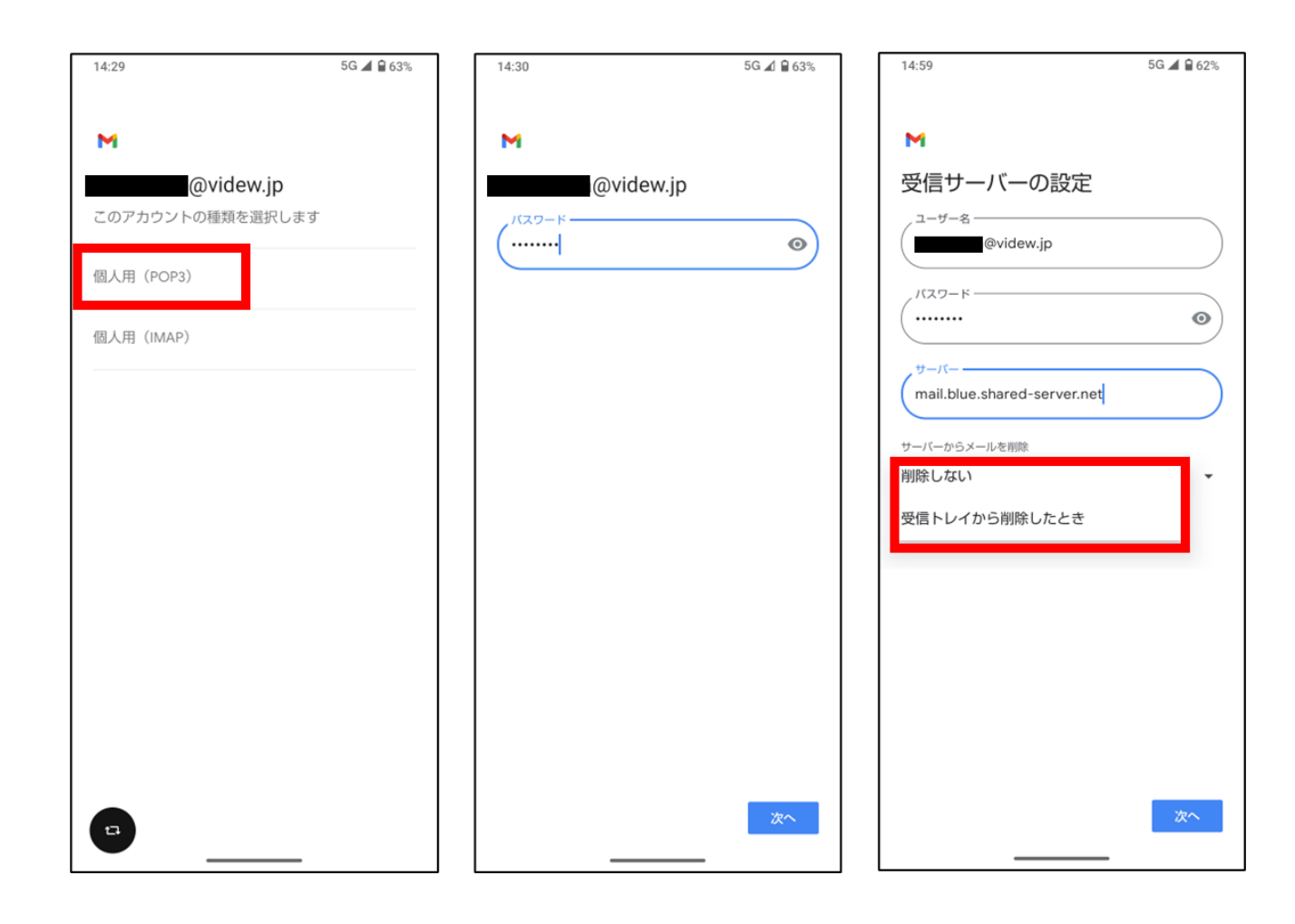

迎送信サーバーを設定します。ユーザー 名とパスワードは変更せず、SMTPサー バー欄には接続時に証明書エラーが発生 する場合のアドレスを入力します

#### mail.blue.shared-server.net

### or mail.red.shared-server.net

③アカウントのオプションの各項目は任意で設定してください

④名前欄に任意の名前或いはメールアドレスを入力します(未入力も可)

⑮【次へ】ボタンをタップします

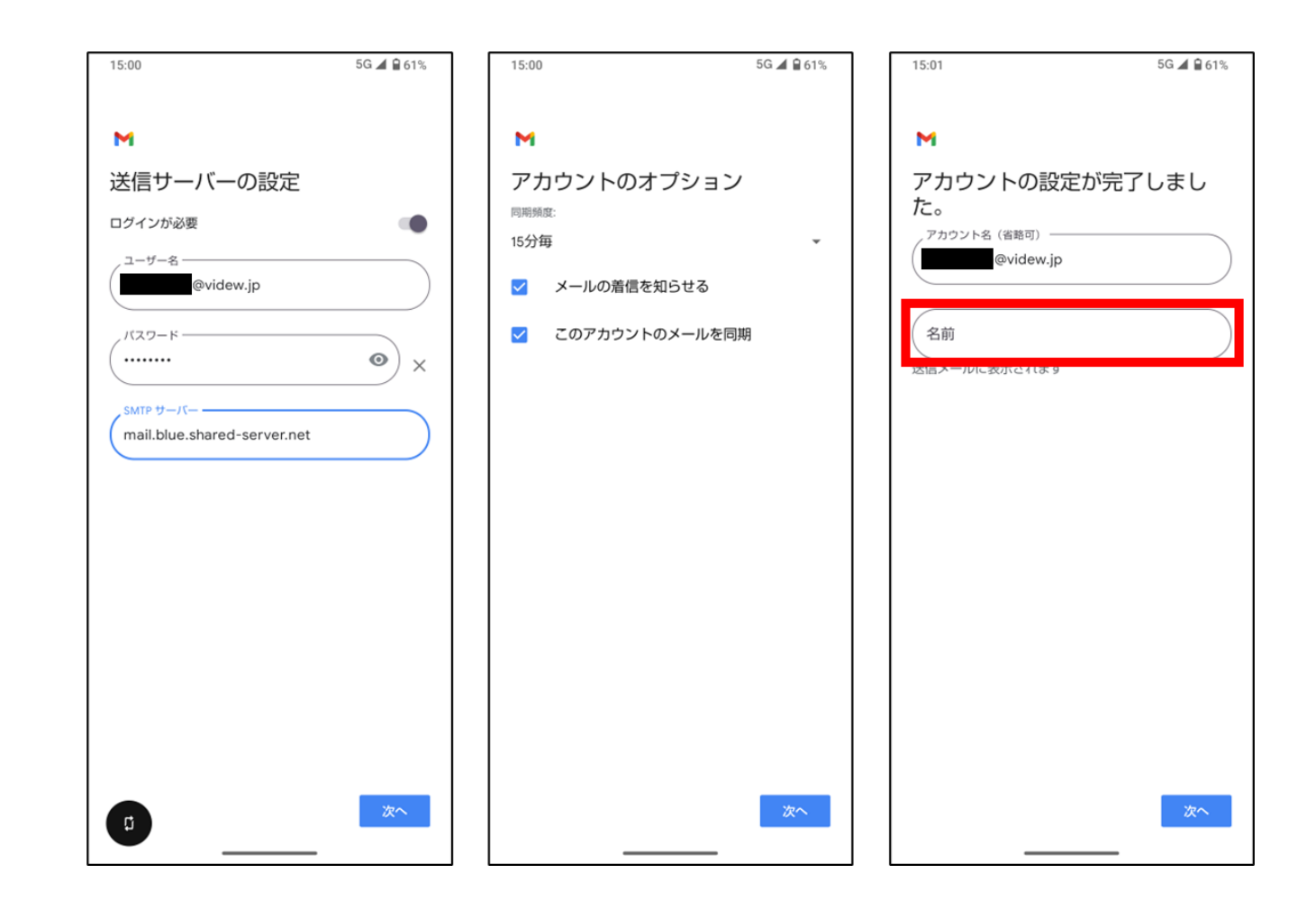

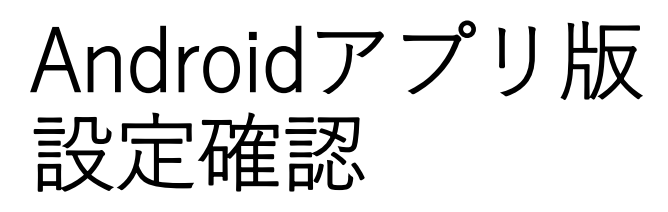

・設定を開きます。

・追加したアカウントをタップして設定 詳細を開きます

17:45

全般設定

・「受信設定」の項目で受信サーバー情 報やポート番号の確認、編集ができます

・「送信設定」の項目で送信サーバー情 報やポート番号の確認、編集ができます

※ポート番号はデフォルトでSSL/TLS暗 号化ありのポート(POP:995、IMAP: 993、SMTP:465)が設定されます。

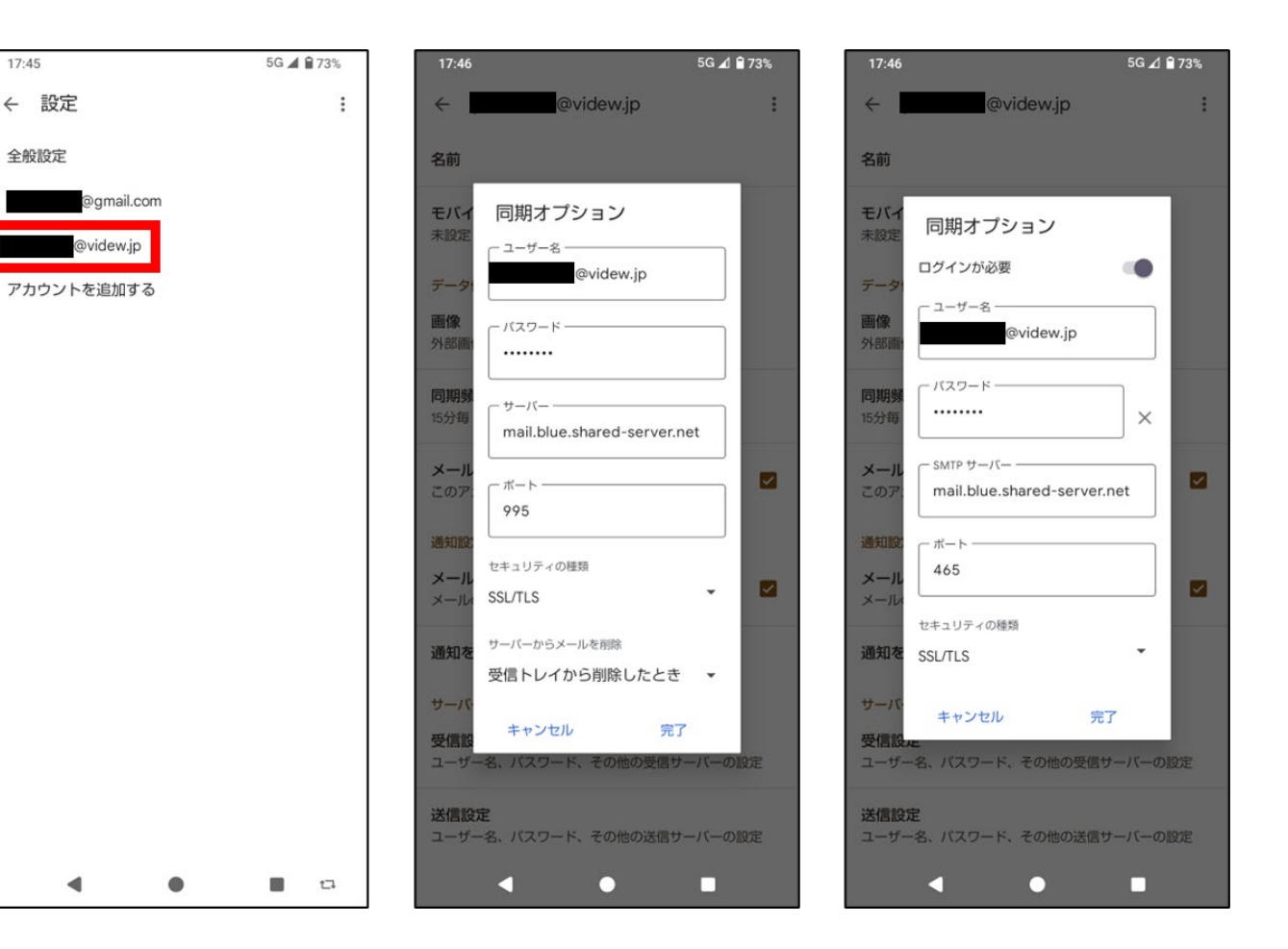